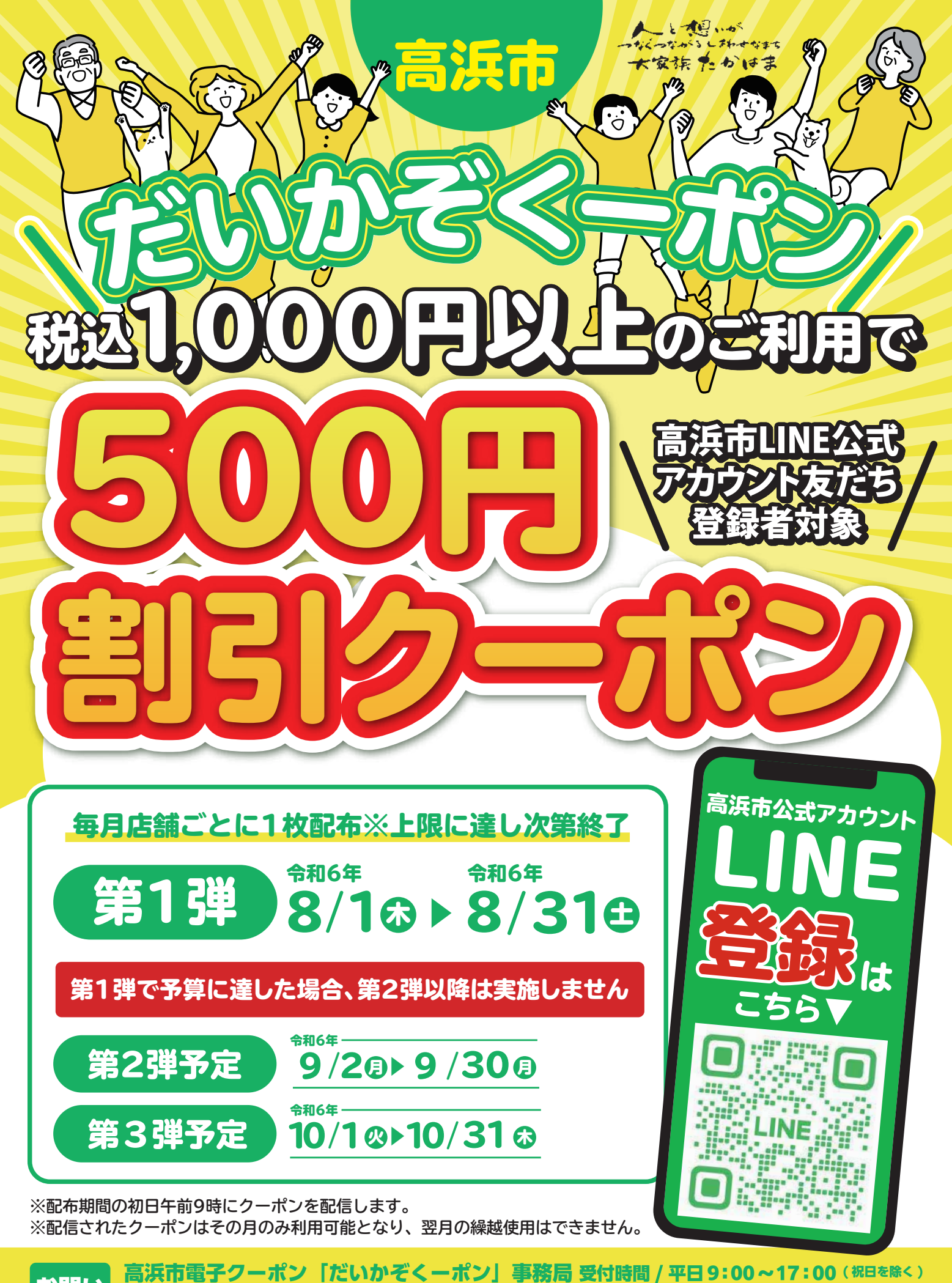

## $\begin{array}{c} \text{Bigs} \\ \text{Control of the set of the set of the$

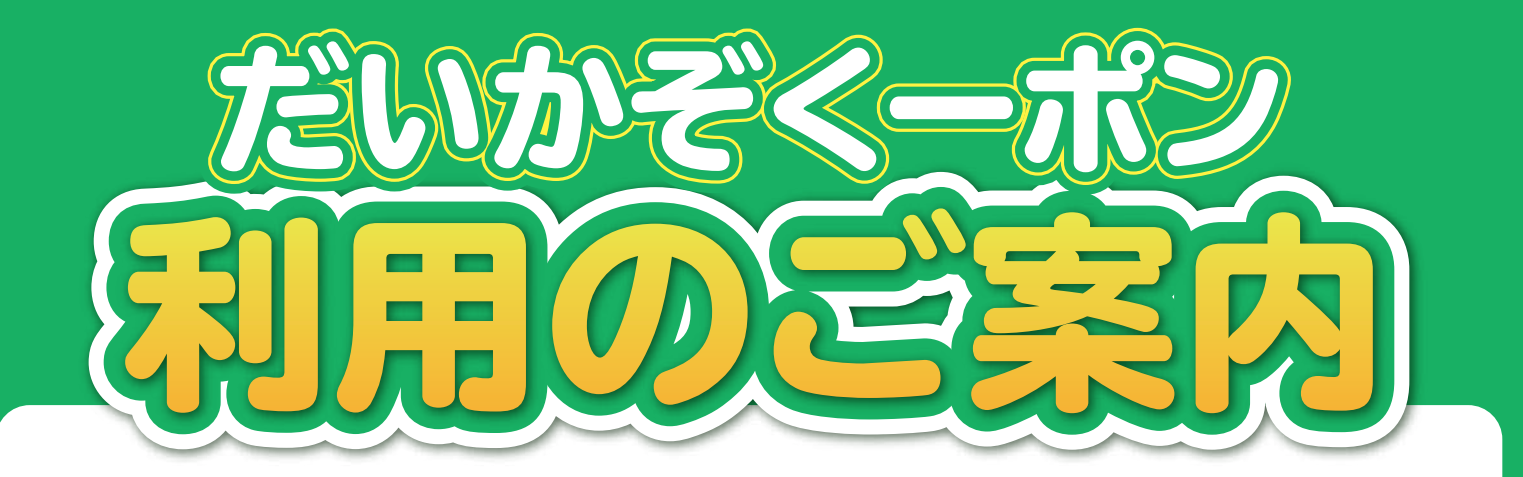

## LINE お友達登録、 01~05 までの手順をお会計までにお済ませください。

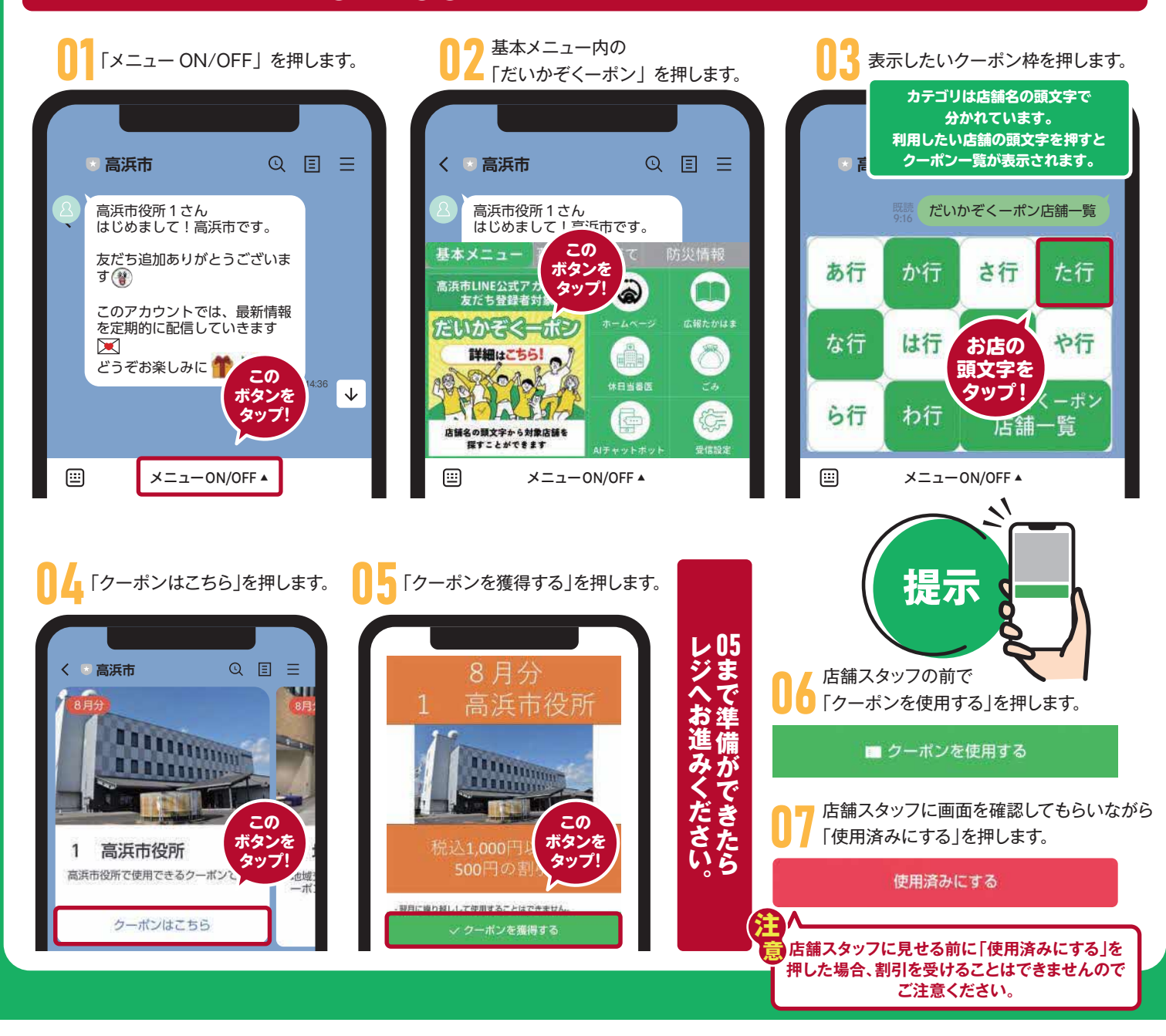

LINEの推奨環境に準ずる

## iOS ●LINE バージョン 11.15.0

Android

●LINE バージョン 11.15.0

※動作は保証されませんが、上記未満のバージョンの LINE でも一部動作する場合があります。

※このアプリは、OS、LINEともに最新バージョンの環境での利用を推奨します。

※上記の「推奨環境」以降のバージョンでも、機能や設定によっては動作しない場合や画面が正常に表示されない場合があります。

※らくらくスマートフォンのユーザーの方は上記を満たしている場合でも使えない可能性があります。